# WooCommerce (from 5.7 to 9.9.X)

version upgrades

We strive to bring the best quality to our modules and we invite you to use the latest version to benefit from it.

| CMS Versions | Module version |  |  |
|--------------|----------------|--|--|
| 5.7 to 9.9.X | 2.8.0          |  |  |

Latest changelogs :

17/06/2025: Updates incorporating new features in the latest WooCommerce version for Axepta BNP Paribas.

- Introduction
- Prerequisites
- Installation of the plugin
- Global configuration of the plugin
  - The render of the checkout page
    - The rendering of a redirected payment page
    - The rendering of an iFrame payment page
- Payment modes configuration
  - One-off payment
    - One-click payment
    - Subscriptions
- Transactions management
- Refund/ cancellation
- Description of payment methods

## Introduction

AXEPTA BNP Paribas allows you to accept payments using different payment methods. Each of them offers different possibilities, through an ecommerce platform, such as:

- · Standard payment
- One click payment
- Recurring payment.

## Prerequisites

Required **php** version of the server should be :

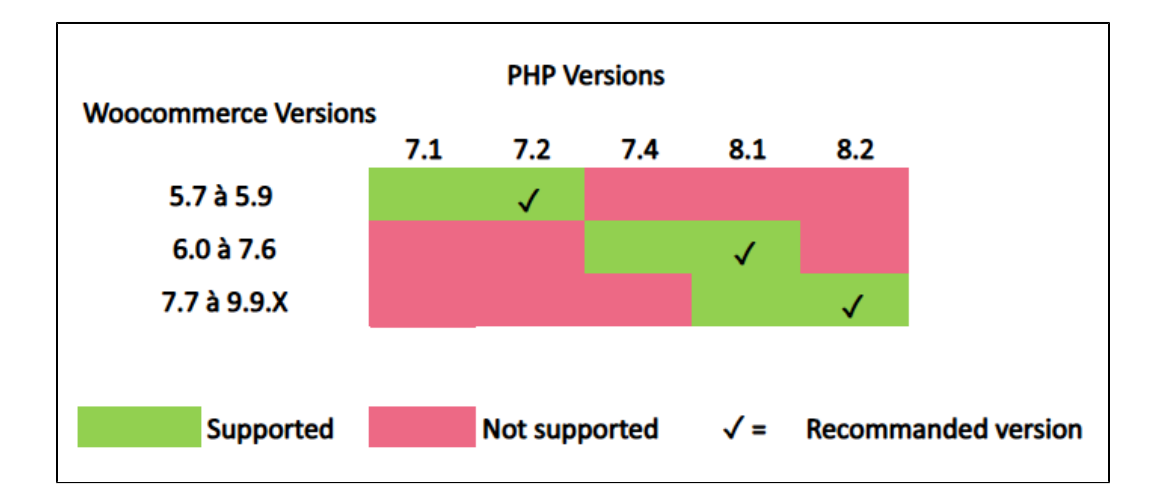

The plugin supports versions from 5.7 to 9.9.X

Multi-store or multi-currency configrurations are not possible with this module.

## Installation of the plugin

The installation of the plugin requires the following steps :

1) Go to the "Plugins" tab from the left side of the backoffice and click on « Add »

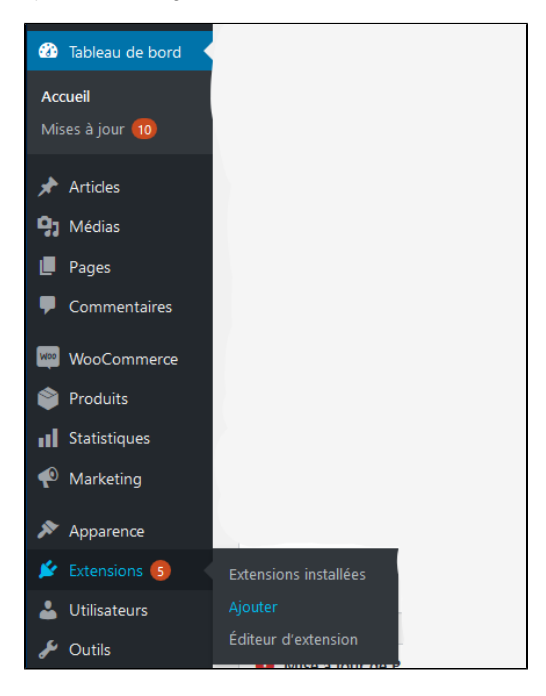

On the next screen, click on "Upload plugin" and upload the plugin. Once uploaded, click on "install now".

| Add Plugins Upload Plugin                                                                                                    |  |  |  |  |
|----------------------------------------------------------------------------------------------------|--|--|--|--|
| Facebook for WooCommerce is almost ready. To complete your configuration, complete the setup steps.                                                                   |  |  |  |  |
| Heads up! Facebook for WooCommerce will soon discontinue support for WooCommerce 4.1. Please update WooCommerce to take advantage of the latest updates and features. |  |  |  |  |
|                                                                                                    |  |  |  |  |
| If you have a plugin in a .zip format, you may install it by uploading it here.                                                                                       |  |  |  |  |
|                                                                                                    |  |  |  |  |
| Parcourir Aucun fichier sélectionné. Install Now                                                                                                    |  |  |  |  |
|                                                                                                    |  |  |  |  |

Once the plugin installed, you can disable or delete it.

2) Back to "Plugins" > "Installed plugins" from the menu on the left of the screen, find the "Axepta Online BNP Paribas" plugin by scrolling through the list or searching for "Axepta" on the search bar.

| æ      | Tableau de bord         | Extensions Ajouter une extension Résultats de recherche pour : AXEPTA                               |                                                                          |  |  |
|--------|-------------------------|----------------------------------------------------------------------------------------------------|--------------------------------------------------------------------------|--|--|
| *      | Articles                | Toutes (10)   Activées (5)   Désactivées (5)   À mettre à jour (1)   Mises à jour auto activées (2) | Mises à jour auto désactivées (8)                                        |  |  |
| 91     | Médias                  |                                                                                                    |                                                                          |  |  |
|        | Pages                   | Actions groupees   Applique                                                                         |                                                                          |  |  |
|        | Commentaires            | Extension                                                                                           | Description                                                              |  |  |
| w<br>= | WooCommerce<br>Produits | Axepta BNP Paribas Désactiver                                                                       | Axepta BNP Paribas essential POST WooCommerce<br>Version 2.8.0   Par We+ |  |  |
|        |                         | Extension                                                                                           | Description                                                              |  |  |
| Ę.     | Paiements               |                                                                                                    |                                                                          |  |  |
| al     | Statistiques            | Actions groupées   Appliquer                                                                        |                                                                          |  |  |
| P      | Marketing               |                                                                                                    |                                                                          |  |  |
| *      | Apparence               |                                                                                                    |                                                                          |  |  |
| ø      | Extensions 1            |                                                                                                    |                                                                          |  |  |

## Global configuration of the plugin

To create a new configuration, go to the tab "WooCommerce" > "Settings" on the left side of the screen.

Click on the tab "Axepta configuration" to display the list of all your configured accounts and add others.

| apleau de bord | Réglages                              |                                    |                                     |                                    |                                    |                   |
|----------------|---------------------------------------|------------------------------------|-------------------------------------|------------------------------------|------------------------------------|-------------------|
| 📌 Articles     | Général Produits Expédition Palemer   | nts Comptes et confidentialité E-m | ails Intégration Visibilité du site | Configuration d'Axepta BNP Paribas | Liste des palements par abonnement | Avancé            |
| 91 Médias      |                                       |                                    |                                     |                                    |                                    |                   |
| 📕 Pages        | Comptes                               |                                    |                                     |                                    |                                    | Ajouter un compte |
| Commentaires   | N° Compte                             | Marchand ID                        | Pays                                | Statut                             |                                    |                   |
| ₩ WooCommerce  | 4                                     | BNP_Quadra_txbr_EUR_t              | Tous les pays                       |                                    |                                    | Configuration     |
| Accueil 1      | 5                                     | BNP_DEMO_AXEPTA                    | Tous les pays                       |                                    |                                    | Configuration     |
| Transactions   | Télécharger les logs de débuggage     |                                    |                                     |                                    |                                    |                   |
| Clients        | Clé du fichier de debugga Télécharger |                                    |                                     |                                    |                                    |                   |
| Rapports       |                                       |                                    |                                     |                                    |                                    |                   |
| Réglages       |                                       |                                    |                                     |                                    |                                    |                   |

To add a new account, click on the "Add account" button (Ajouter un compte)

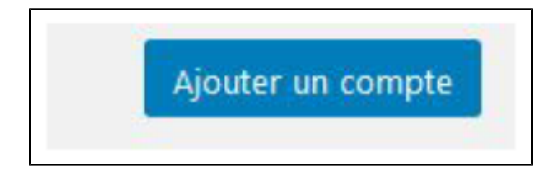

You should, then, fill the required data provided by BNP Paribas and click on "Save".

| Comptes Axepta                            |                                            |
|-------------------------------------------|--------------------------------------------|
| *Entrez votre Marchant ID                 | Cet ID est fourni par Axepta               |
| *Entrez votre mot de passe de<br>cryptage | Le mot de passe est fourni par Axepta      |
| *Entrez votre HMAC-KEY                    | La clé "HMAC KEY" est fournie par Axepta   |
| *Entrez votre clé d'activation            | La clé d'activation est fournie par Axepta |
| Enregistrer les paramètres                |                                            |

Once the configuration saved, you can click on "configuration" to manage the different payment methods and functionalities you would like to activate on your shop.

| Mes méthodes de paiements | 5                                                           |                                                             |
|---------------------------|-------------------------------------------------------------|-------------------------------------------------------------|
| *CB/VISA/Mastercard       | • Oui O Non                                                 |                                                             |
| *AMEX                     | • Oui O Non                                                 |                                                             |
| *Sofort                   | • Oui O Non                                                 |                                                             |
| *Paypal                   | • Oui 🔿 Non                                                 |                                                             |
| *Cetelem 3X               | Non disponible dans votre offre, veuillez contacter Axepta. |                                                             |
| *Cetelem 4X               | Non disponible dans votre offre, veuillez contacter Axepta. |                                                             |
| *Devise autorisée         | EUR                                                         | Devise sélectionnée dans la configuration de Woocommerce.   |
| *Pays autorisés           | × Tous les pays                                             | Sélectionnez le pays que vous souhaitez lier à votre compte |

The payment methods that are displayed are the ones corresponding to your activation key.

The payment methods in grey correspond to those that are not part of your offer. You have the possibility to visualize the complete offer in order to see everything that the Axepta module proposes.

You can now configure your account options.

## **Currency** :

The currency indicated is the currency of your activation key. This data cannot be modified, it is only shown as an indication for the management of the account.

Please note that you must activate the currency beforehand in the woocommerce backoffice. To do this, go to "WooCommerce" > "Settings" > "General" and find the tab "Currency options'.

| Currency options                   |                                                                        |            |  |  |
|------------------------------------|------------------------------------------------------------------------|------------|--|--|
| The following options affect how p | The following options affect how prices are displayed on the frontend. |            |  |  |
|                                    |                                                                        |            |  |  |
| Currency                           | 0                                                                      | Euro (€) ▼ |  |  |
|                                    |                                                                        |            |  |  |
| Currency position                  | 0                                                                      | Left v     |  |  |
|                                    |                                                                        | Len        |  |  |
| Thousand separator                 | 0                                                                      |            |  |  |
|                                    | Ĩ.                                                                     | •          |  |  |
|                                    |                                                                        |            |  |  |
| Decimal separator                  | 0                                                                      |            |  |  |
|                                    |                                                                        |            |  |  |
| Number of decimals                 | 0                                                                      | 2 😫        |  |  |
|                                    |                                                                        |            |  |  |
|                                    |                                                                        |            |  |  |
| Save changes                       |                                                                        |            |  |  |

You can choose to activate the account either in all countries or in manually selected countries by holding down the ctrl key.

| WooCommerce / <u>Réglages</u> / |                 |                                                             |
|---------------------------------|-----------------|-------------------------------------------------------------|
| *Devise autorisée               | EUR             | Devise sélectionnée dans la configuration de Woocommerce.   |
| *Pays autorisés                 | × Tous les pays | Sélectionnez le pays que vous souhaitez lier à votre compte |

#### 3DSecure and exemption management :

The 3DSecure is still activated on your store, you can nevertheless activate the "Exemption request" option which will allow you to request an authentication exemption for the cardholder during a simple payment on your merchant site.

To enable exemption requests, please select "Yes" in the "Exemption request" box to disable please select "No"

| Options de Paiement  |                                                                                                    |
|----------------------|----------------------------------------------------------------------------------------------------|
| *3D Secure Exemption | Oui => L'utilisation de l'authentification 3D Secure permet de protéger le marchand contre le motif d'impayés contestation du porteur. En cas de<br>demande d'exemption d'authentification par le marchand, ce dernier perd ce transfert de responsabilité dans la majorité des cas (pour plus de<br>détails : <u>Transfert de responsabilité et Matrices 3D-Secure – Documentation Axepta BNP Paribas – Axepta</u> ).<br>Oui |
|                      | Montant maximal pour lequel désactiver le 3DS                                                                                                    |

If you wish to activate exemption requests you must then fill in the "Amount" box which corresponds to the maximum amount that will trigger an exemption r equest. Above this amount, the exemption request will not be triggered.

| Options de Paiement  |                                                                                                    |
|----------------------|----------------------------------------------------------------------------------------------------|
| *3D Secure Exemption | Oui => L'utilisation de l'authentification 3D Secure permet de protéger le marchand contre le motif d'impayés contestation du porteur. En cas de<br>demande d'exemption d'authentification par le marchand, ce dernier perd ce transfert de responsabilité dans la majorité des cas (pour plus de<br>détails : Transfert de responsabilité et Matrices 3D-Secure - Documentation Axepta BNP Paribas - Axepta).<br>Oui Non |
|                      | Montant maximal pour lequel désactiver le 3DS                                                                                                    |

Attention: Please note that the use of 3D Secure authentication protects the merchant against the reason for unpaid invoices "holder dispute". In the event of a request for exemption from authentication by the merchant, the latter loses this transfer of responsibility in the majority of cases (For more details: Liability shift and 3DS Matrix - Documentation Axepta BNP Paribas - Axepta). This is a request for exemption, this does not mean that it will be granted systema tically by the issuer of the cardholder's card. Exemption requests only work with transactions paid in Euro.

|                                          | Paiement en ligne                                                              |
|------------------------------------------|--------------------------------------------------------------------------------|
| Numéro de dossier* :                     | Adresse e-mail* :                                                              |
|                                          |                                                                                |
| Nom :                                    | Montant* (uniquement la valeur, pas de symbol ⊄) :                             |
|                                          |                                                                                |
| Prénom :                                 | Commentaire :                                                                  |
| Dénomination sociale :                   | Numéro RCS :                                                                   |
| Numéro SIRET :                           |                                                                                |
|                                          | CONTINUER                                                                      |
|                                          |                                                                                |
|                                          |                                                                                |
| n error: Since switching to 3DSV2, it is | imperative to send the parameter "BillingAddress" to Axepta to make a payment. |

- Billing Address 1 - Postal Code

These fields are mandatory for the module to function properly and must be present in the payment form.

### **One-click payment :**

This option allows you to activate the oneclick payment via registration of the payment method by the user in his customer account.

### Subscription :

This option allows you to activate the subscription payment on the shop.

## Rendering mode :

The display of the payment page is possible in 2 ways with the plugin:

- Redirection => External redirection of the user to the payment page
- iFrame => Displaying the payment page on the shop in an iFrame

### Capture method :

This option allows you to choose the payment capture method:

- Automatic => The capture will be done automatically in the night.
- Manual => After a defined time, you can choose just after choosing this option the delay before the capture (Delay in hours before capture (integer between 1 and 696)). •

| Options de Paiement                                              |   |                                                   |                                                                                                    |
|------------------------------------------------------------------|---|---------------------------------------------------|----------------------------------------------------------------------------------------------------|
| *Activer le 3D-Secure                                            | 0 | Oui     Non                                       |                                                                                                    |
| Montant minimum pour lequel<br>activer le 3D-Secure              |   | 1                                                 | Montant minimum pour ajouter le 3DS                                                                                       |
| *Activer le paiement en un clic                                  | 0 | • Oui                                             |                                                                                                    |
|                                                                  |   | O Non                                             |                                                                                                    |
| *Activer l'abonnement                                            | 0 | Oui     Non                                       |                                                                                                    |
| Page de Paiement                                                 |   |                                                   |                                                                                                    |
| *Sélection et saisie des données<br>bancaires lors d'un paiement |   | Redirection                                       | , Redirection : Redirection externe vers la page de paiement<br>Iframe : Affichage de la page de paiement sur la boutique |
| *Mode de capture                                                 |   | Capturer le paiement automatiquement (par défaut) |                                                                                                    |
|                                                                  |   |                                                   |                                                                                                    |
| *Activer ce compte                                               |   | Activer                                           | , Activer ou désactiver ce compte                                                                                         |

## Your account is now configured.

You can configure as many accounts as your BNP Paribas contract allows. To add an account, you must go to "Axepta payment configuration" and do the same operations. The list of accounts will be updated with each new registration.

You can also disable a configuration.

## The render of the checkout page

| Billing details                                      |                                |   | Your order                                                                                                    |                                                                                                    |
|------------------------------------------------------|--------------------------------|---|----------------------------------------------------------------------------------------------------|----------------------------------------------------------------------------------------------------|
| First name <u>*</u>                                  | Last name <u>*</u>             |   | Product                                                                                                    | Subtotal                                                                                                    |
| KANALE                                               | DEMBA                          |   | Floudet                                                                                                    | Subtotat                                                                                                    |
| Company name (optional)                              |                                |   | IPHONE ×1                                                                                                    | 20,00€                                                                                                    |
|                                                      |                                |   | Subtotal                                                                                                    | 20,00€                                                                                                    |
| Country / Region *                                   |                                |   | Shinning                                                                                                    | Livraison gratuite                                                                                                    |
| Belgium                                              |                                | • | Subbuild                                                                                                    | Elviaison gratuite                                                                                                    |
| Street address <u>*</u>                              |                                |   | Total                                                                                                    | 20,00€                                                                                                    |
| 11 PLACE DE la gare                                  |                                |   |                                                                                                    |                                                                                                    |
| Apartment, suite, unit, etc.                         | (optional)                     |   | BNP_Quadra                                                                                                    | _txbr_EUR_t                                                                                                    |
| Postcode / ZIP <u>*</u>                              |                                |   |                                                                                                    |                                                                                                    |
| 18001                                                |                                |   | Bank cards                                                                                                    |                                                                                                    |
| Town / City <u>*</u>                                 |                                |   | Bancontact                                                                                                    |                                                                                                    |
| CRACOVIE                                             |                                |   | Bancontact                                                                                                    |                                                                                                    |
| Phone <u>*</u>                                       |                                |   | Sofort                                                                                                    |                                                                                                    |
| 0134455555                                           |                                |   | AMEX                                                                                                    |                                                                                                    |
| Email address <u>*</u>                               |                                |   | Distriction of the second second seco |                                                                                                    |
| ecommerce@quadra-infor                               | matique.fr                     |   | O Paypal                                                                                                    |                                                                                                    |
| Shin to a different                                  | addross?                       |   | SEPA Direct de                                                                                                    | bit                                                                                                    |
| Ship to a unreferit                                  | address:                       |   | More pa                                                                                                    | yment options 🗸                                                                                                    |
| Order notes (optional)<br>Notes about your order, e. | g. special notes for delivery. |   | Register my car                                                                                                    | d for future payments.                                                                                                    |
|                                                      |                                | h |                                                                                                    |                                                                                                    |
|                                                      |                                |   | Vos données perso<br>pour le traitement<br>vous accompagner<br>visite du site web,<br>décrites dans notre                                                                                                    | onnelles seront utilisées<br>de votre commande,<br>r au cours de votre<br>et pour d'autres raisons<br>e <u>privacy policy</u> . |
|                                                      |                                |   |                                                                                                    | Рау                                                                                                    |

Payment methods are displayed on a framework for 6 proposals. Additional payment methods can be accessed by selecting "More payment options", which only appears if necessary. The "One-click" option is activated here to offer the registration of the card of the user.

## The rendering of a redirected payment page

| my store | 6                                                                                                    |                   |                                |  |  |  |  |  |
|----------|----------------------------------------------------------------------------------------------------|-------------------|--------------------------------|--|--|--|--|--|
|          | YOUR ORDER<br>MWZA4PAPO<br>SHOPPING CART<br>Total number of items : 1<br>1 x Pull imprimé colubri<br>SHIPPING TO<br>KANE KANE<br>123 RUE DU TEST | Please enter your |                                |  |  |  |  |  |
|          | TOTAL AMOUNT<br>34.46 EUR                                                                                                    | Cardholder name   |                                |  |  |  |  |  |
|          | Cancel and return to website                                                                                                    | PCI DSS certified | dev Mastercard<br>A SecureCode |  |  |  |  |  |
|          |                                                                                                    |                   |                                |  |  |  |  |  |

The rendering of an iFrame payment page

| to a second           |                        |                          |                   |                |                           |
|-----------------------|------------------------|--------------------------|-------------------|----------------|---------------------------|
| Home                  | Boutique               | Mon compte               | Page d'exemple    | Panier         | Validation de la commande |
| A Home                | > <u>Validation de</u> | <u>la commande</u> > Pay | for order         |                |                           |
| Pay                   | for or                 | der                      |                   |                |                           |
| order<br>223          | NUMBER:                |                          |                   |                |                           |
| DATE:<br>6 Ma         | rch 2023               |                          |                   |                |                           |
| TOTAL:<br><b>8,00</b> | €                      |                          |                   |                |                           |
| PAYME                 | NT METHOD:             |                          |                   |                |                           |
|                       |                        |                          |                   |                |                           |
|                       |                        |                          | Please enter you  | r card data    | u                         |
|                       |                        |                          | VISA              |                |                           |
|                       |                        | C                        | Card number       |                |                           |
|                       |                        | 1                        | ИМ                | CVV            |                           |
|                       |                        |                          | Cardholder name   |                | -                         |
|                       |                        |                          | Transaction sec   | cured by 💽 AXE | 2 <b>TA</b><br>1883       |
|                       |                        |                          |                   |                |                           |
|                       |                        | 6                        | PCI DSS certified | ISA CURE ID    | )<br>Check                |

# Payment modes configuration

## **One-off payment**

To activate the one-off payment, you must go to "WooCommerce" > "Settings" > "Payments" on the left side of the screen, and check "Axepta".

| General      | Products Shipping Payments /                | Accounts & Privacy Emails                   | Integration Advanced                | Axepta Configuratio     | n Liste des abonnements avec Axepta                                                            |        |
|--------------|---------------------------------------------|---------------------------------------------|-------------------------------------|-------------------------|------------------------------------------------------------------------------------------------|--------|
| Facebook fo  | r WooCommerce is almost ready. To comple    | ete your configuration, <u>complete the</u> | setup steps-                        |                         |                                                                                                | 0      |
| Heads up! F  | acebook for WooCommerce will soon disconti  | inue support for WooCommerce 4.1            | I. Please <u>update WooCommerce</u> | to take advantage of th | e latest updates and features.                                                                 | 0      |
| Payment me   | thods                                       | d to control their display order on         | the frontend.                       |                         |                                                                                                |        |
|              | Method                                      |                                             |                                     | Enabled                 | Description                                                                                    |        |
| = ^ ~        | Direct bank transfer                        |                                             |                                     |                         | Take payments in person via BACS. More commonly known as direct bank/wire transfer             | Set up |
| = ^ ~        | Check payments                              |                                             |                                     |                         | Take payments in person via checks. This offline gateway can also be useful to test purchases. | Set up |
| = ^ ~        | Cash on delivery                            |                                             |                                     |                         | Have your customers pay with cash (or by other means) upon delivery.                           | Set up |
| = ^ ~        | PayPal                                      |                                             |                                     |                         | PayPal Standard redirects customers to PayPal to enter their payment information.              | Set up |
| = ^ ~        | Axepta – Payer avec Axepta Online BN        | IP Paribas                                  |                                     |                         |                                                                                                | Manage |
| = ^ ~        | Paiement par abonnement avec Axe<br>Paribas | e <b>pta</b> – Paiement par abonnement      | sécurisé avec Axepta Online E       | NP 💽                    |                                                                                                | Manage |
| Save changes |                                             |                                             |                                     |                         |                                                                                                |        |

When you click on the button on the right side, you can configure the payment by checking the "activation" box.

You can also enable the logs (this can help the support to analyse transactions).

| Axepta <u>_</u>  |                                                |
|------------------|------------------------------------------------|
| Activation       | <ul> <li>Activer le paiement simple</li> </ul> |
| Activer les logs | Activer les logs                               |
| Save changes     |                                                |

## **One-click** payment

This functionnality allows your customers to save their payment methods data so that they can pay faster the next time.

You need to make sure that this option is enabled in your configuration ("WooCommerce" > "Axepta Configuration" > "Configuration" of the MID of your shop.

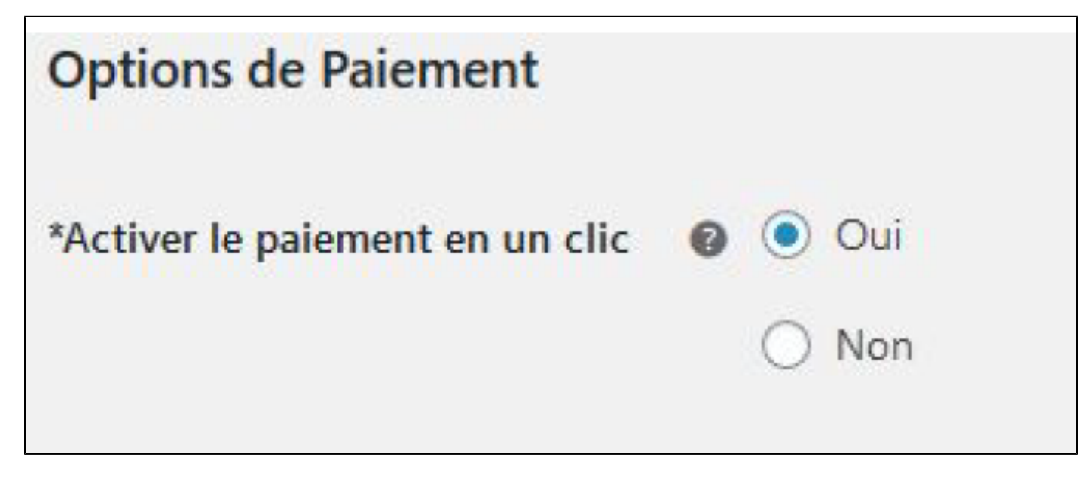

The customer will be able to manage his saved cards in his personal account in the "My saved cards" tab :

| Accucit                                                    | Mon compte | rage d'exempte | Failler | valuation de la commande        |
|------------------------------------------------------------|------------|----------------|---------|---------------------------------|
| Accueil >                                                  | Mon compte |                |         |                                 |
| Meso                                                       | cartes     | de paiem       | nents   |                                 |
|                                                            |            |                |         |                                 |
| Tableau de<br>bord                                         |            |                | Auco    | une carte bancaire enregistrée. |
| Tableau de<br>bord<br>Your Orders                          |            |                | Auct    | une carte bancaire enregistrée. |
| Tableau de<br>bord<br>Your Orders<br>Cartes de<br>paiement | @)<br>())  |                | Auc     | une carte bancaire enregistrée. |

## **Subscriptions**

### Enable Subscription

You need to make sure that this option is enabled in your configuration ("WooCommerce" > "Axepta Configuration" > "Configuration" of the MID of your shop.

| *Activer l'abonnement | 🛛 💿 Oui |
|-----------------------|---------|
|                       | O Non   |
|                       |         |

### **Configuration**

When the subscription functionality is enabled, it's possible to configure items to pay by subscription.

To do so, you should configure every item that can be paid by subscription, individually. Go to the menu on the left side of your screen > "Products" and search for the product you would like to configure by writing its name or scrolling the list.

To pay for a subscription product, it is mandatory to have a customer account. For guest mode customers who have a subscription product in their cart, the creation of a customer account is requested before making the payment.

On the product sheet (when you click on the name of the product), you can go to the "pay by subscription" tab on the bottom right side of the screen.

And you can configure the following information:

- Type : indicates if the item will be paid by subscription or standard payment.
- Periodicity : indicated the type of subscription (monthly or daily)
- Interval occurrence : Number of times that the payment will be proceeded. If this value is not filled, the occurrence is unlimited.
- Recurring amount : Indicated the amount of the item in subscription, so this value can be different from the initial price of the item. This value represents the value that will be withdrawn in the future transactions.

| Paiement par abonnement                                      |   |
|--------------------------------------------------------------|---|
| Type<br>Paiement par abonnement                              | ~ |
| Périodicité                                                  |   |
| Type d'occurence<br>Month                                    | ~ |
| Nombre d'occurences (0 = illimité)<br>Nb souhaité occurences |   |
| Montant de l'abonnement<br>Montant HT de l'abo               |   |

### Subscriptions management

On the tab "Woocommerce" > "Settings" > "Listes des abonnements avec Axepta", you can visualize all your subscriptions and have access to the following data :

Customer name

Product ordered

Amount

Periodicity

Order date

Number of payments proceeded

### Subscription status

| Client       | Produit 🛩 |            |                         | Périodicité 🗸 | Début                  | Fin                         |                  |          | Statut 🗸 | Remise à zéro |
|--------------|-----------|------------|-------------------------|---------------|------------------------|-----------------------------|------------------|----------|----------|---------------|
| Client       | Produit   | Туре       | Prix de<br>l'abonnement | Périodicité   | Date de la<br>commande | No paiement(s)<br>validē(s) | Dernier paiement | Statut   |          | Actions       |
| line Lesieur | Beanie    | Abornement | 5.00 €                  | 1 Jour        | 20/03/2020             | 0                           | 20/03/2020       | Annulé   | ×        | × 💿 盲         |
| line Lesieur | Cap       | Abonnement | 10.00 €                 | 30 Jours      | 20/03/2020             | 0                           | 20/03/2020       | En cours | ~        | × 💿 👕         |
| line Lesieur | Beanie    | Abornement | 5.00 €                  | 12 Mois       | 20/03/2020             | 0                           | 20/03/2020       | En cours | ×        | × 👁 👕         |
| line Lesieur | Beanie    | Abonnement | 5.00 €                  | 12 Jours      | 20/03/2020             | 0                           | 20/03/2020       | En cours | ~        | × 👁 👕         |
| dine Lesieur | Beanie    | Abornement | 5.00 €                  | 1 Mois        | 20/03/2020             | 0                           | 20/03/2020       | Annulé   | ×        | × 👁 👕         |
| line Lesieur | Beanie    | Abornement | 5.00 €                  | 1 Jour        | 20/03/2020             | 1                           | 22/03/2020       | Annulé   | ~        | × 💿 👕         |
| line Lesieur | Deanie    | Abornement | 5.00 €                  | 5 Jours       | 20/03/2020             | 0                           | 20/03/2020       | En cours | ×        | × 👁 👕         |
| line Lesieur | Beanie    | Abonnement | 5.00 €                  | 5 Jours       | 20/03/2020             | 0                           | 20/03/2020       | Annulé   | ~        | x 💿 👕         |
| line Lesieur | Beanie    | Abornement | 5.00 €                  | 5 Jours       | 20/03/2020             | 0                           | 20/03/2020       | En cours | ×        | × 👁 👕         |
| ine Lesieur  | Beanie    | Abonnement | 5.00 €                  | 5 Jours       | 20/03/2020             | 0                           | 20/03/2020       | En cours | *        | × 👁 🖀         |
| ine Lesieur  | Reanie    | Abonnement | 5.00 €                  | 5 Jours       | 20/03/2020             | 0                           | 20/03/2020       | En cours | ~        | x 👁 💼         |

#### Available actions in this section are:

Enable a subscription

Disable a subscription

Check détails about an order

Delete a subscription

Actions

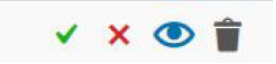

## Subscription management (user view / Front office)

The customer can also manage his subscriptions in his personnal account via the tab "My payments with subcription".

He can also enable/disable any subscription instantly by clicking on the button in the "Action" column.

| Tableau de      |      |           |         |                     |                      | Paiement(s)       |         |
|-----------------|------|-----------|---------|---------------------|----------------------|-------------------|---------|
| bord            |      | Statut    | Produit | Dernier<br>Paiement | Prochain<br>Paiement | par<br>abonnement | Action  |
| Your Orders     | 益    | Activé    | Сар     | 03/20/20            | 04/19/20             | 12                | Angular |
| Cartes de       | Ei . |           | 0.010   |                     |                      |                   | Annuter |
| paiement        |      | Activé    | Beanie  | 03/20/20            | 03/20/21             | 12                | Annuler |
| Abonnements     | C2   | Activé    | Beanie  | 03/20/20            | 04/01/20             | 7                 | Annuler |
| Téléchargement  | 0    | Désactivé | Beanie  | 03/20/20            | ۵.                   | 12 ·              | U I     |
| Adresses        | *    | Désactivé | Beanie  | 03/22/20            |                      |                   | -       |
| Account Details | 4    | Activé    | Beanie  | 03/20/20            | 03/25/20             | Illimité          | Annuler |
| Déconnexion     | Ð    | Désactivé | Beanie  | 03/20/20            | <i>a</i>             |                   | -       |
|                 |      | Activé    | Beanie  | 03/20/20            | 03/25/20             | Illimité          | Annuler |
|                 |      |           |         |                     |                      |                   |         |

#### The subscription's status will be updated automatically on the backoffice.

| Produit 🗸 |            |                         | Périodicité 🗸 | Début                  | Fin                         |                 |          | Statut 🗸 |    |
|-----------|------------|-------------------------|---------------|------------------------|-----------------------------|-----------------|----------|----------|----|
| Produit   | Type       | Prix de<br>l'abonnement | Périodicité   | Date de la<br>commande | Nb paiement(s)<br>validė(s) | Demier paiement | Statut   |          | Ac |
| ар        | Abonnement | 10.00 €                 | 30 Jours      | 20/03/2020             | 0                           | 20/03/2020      | Annulé   | ~        | ×  |
| leanie    | Abonnement | 5.00 €                  | 12 Mois       | 20/03/2020             | 0                           | 20/03/2020      | En cours | ~        | ×  |

## Payment of delivery costs for recurring subscriptions by the Axepta BNP Paribas module

This feature makes it possible to cover delivery or transport costs on recurring subscriptions, taking into account the delivery zones already configured on the store.

Product configuration :

Go to the product page of your subscription: in the right column, in the box «Payment by subscription», a field «Subscription shipping costs» appears. This option is unchecked by default.

| 🕲 🔒 w                                                   | veplus-bnppari  | sas-wordpress-6-2-2-php8-2 😌 2 📕 0 🕂 Créer Voir produit  | Bonje                      | our, TESTEUR TESTEUR 📃    |
|---------------------------------------------------------|-----------------|----------------------------------------------------------|----------------------------|---------------------------|
| 🖈 Article                                               |                 | Modifier le produit                                      | <b>P</b> a<br>Activité     | Terminer la configuration |
| <ul> <li>Média:</li> <li>Pages</li> <li>Comm</li> </ul> | s<br>nentaires  |                                                          | Séparez les étiquettes     | par des virgules          |
| WooCo                                                   | ommerce<br>its  | Avis Avia                                                | Paiement par<br>abonnement | ~ ~ *                     |
| <b>Tous les pr</b><br>Ajouter                           | oduits          | Ajouter un commentaire Aucun commentaire pour l'instant. | Type<br>Paiement par abon  | nement 🗸                  |
| Catégories<br>Étiquettes<br>Attributs                   |                 |                                                          | Périodicité<br>1           |                           |
| Avis                                                    | iaues           |                                                          | Type d'occurence<br>Jour   | ~                         |
| 🖗 Marke                                                 | ting            |                                                          | Nombre d'occurences        | (0 = illimité)            |
| Appare<br>Extension                                     | ence<br>iions 1 |                                                          | Montant de l'abonnen<br>13 | nent                      |
| 👗 Compt<br>🖋 Outils                                     | tes             |                                                          | Frais d'envoi de l'abor    | nnement                   |

Configuration of delivery rates for recurring subscriptions :

By checking the «Subscription shipping costs» box, several fields appear, depending on the delivery zones configured on the shop. You can set different shipping costs depending on the delivery methods and areas.

| bonnement                                                                                                    | ^ ~                                                                       |
|----------------------------------------------------------------------------------------------------|---------------------------------------------------------------------------|
| ype                                                                                                    |                                                                           |
| Paiement par abonnement                                                                                                    | ~                                                                         |
| ériodicité                                                                                                    |                                                                           |
| 1                                                                                                    |                                                                           |
| ype d'occurence                                                                                                    |                                                                           |
| Jour                                                                                                    | ~                                                                         |
| Nombre d'occurences (0 = illin                                                                                                    | nité)                                                                     |
| 30                                                                                                    |                                                                           |
| Nontant de l'abonnement                                                                                                    |                                                                           |
|                                                                                                    |                                                                           |
| 28                                                                                                    | 0                                                                         |
| 28<br>Trais d'envoi de l'abonnement<br>Méthode                                                                                                    | Coût (€)                                                                  |
| 28<br>Trais d'envoi de l'abonnement<br>Méthode<br>EUROPE / Livraison gratuite                                                                                                    | ✓<br>Coût (€)                                                             |
| 28<br>Trais d'envoi de l'abonnement<br>Méthode<br>EUROPE / Livraison gratuite<br>EUROPE / Boxtal Connect                                                                          | Coût (€)                                                                  |
| 28<br>Trais d'envoi de l'abonnement<br>Méthode<br>EUROPE / Livraison gratuite<br>EUROPE / Boxtal Connect<br>EUROPE / Forfait                                                      | <ul> <li>✓</li> <li>Coût (€)</li> <li>0</li> <li>15</li> <li>8</li> </ul> |
| 28<br>rais d'envoi de l'abonnement<br>Méthode<br>EUROPE / Livraison gratuite<br>EUROPE / Boxtal Connect<br>EUROPE / Forfait<br>ASIE / Livraison gratuite                          | Coût (€) 0 15 8 0                                                         |
| 28<br>rais d'envoi de l'abonnement<br>Méthode<br>EUROPE / Livraison gratuite<br>EUROPE / Boxtal Connect<br>EUROPE / Forfait<br>ASIE / Livraison gratuite<br>ASIE / Boxtal Connect | Coût (€)<br>0<br>15<br>8<br>0<br>25                                       |

After entering the shipping prices, update the product to save the changes by clicking "Update" in the "Publish" box at the top of the right column.

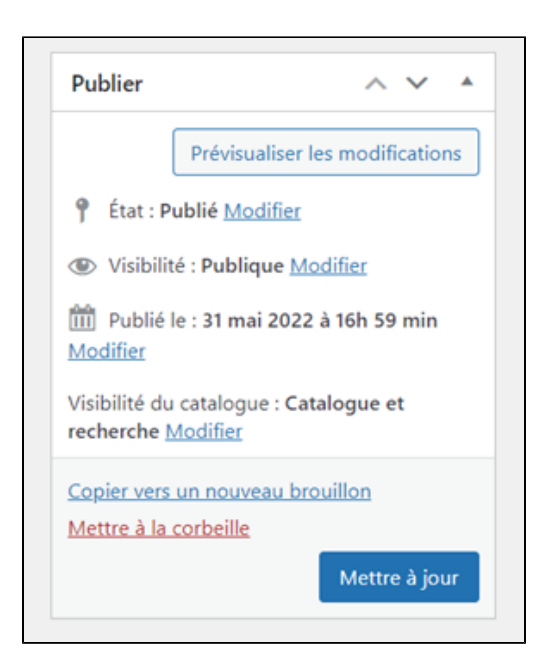

### Control of subscriptions :

To check that the shipping costs have been taken into account, go to WooCommerce > Settings > Subscription list with Axepta. A column "Delivery charges" appeared with the corresponding amount.

| B Tableau de bord                                                             | Litte des abons              | nements avec Anepta                                                                                                    |                |                         |                      |           |                        |                        |                             |                    |               | Activité Terminer la configuration |
|-------------------------------------------------------------------------------|------------------------------|----------------------------------------------------------------------------------------------------|----------------|-------------------------|----------------------|-----------|------------------------|------------------------|-----------------------------|--------------------|---------------|------------------------------------|
| # Arton                                                                       |                              |                                                                                                    |                |                         |                      |           |                        |                        |                             |                    |               | Aide *                             |
| P Modes<br># Papen<br>Commentaires<br>Who/Comments A<br>Accust @<br>Commenter | Security<br>Your store has a | Security update of WooCommerce Stripe plugin The day has been spatial to the latest accure version of the the Commerce Stripe plage. This spatier was released on 3.4p.21. Comm |                |                         |                      |           |                        |                        |                             |                    |               |                                    |
| Transactions<br>Routed Concert                                                | Général Pro                  | oduits Expédition Palements                                                                                                    | Compten et con | fidentialité E-mail     | h Intégration        | Aunot     | Configuration d'Avepta | SNP Pariton            | Liste des abonnement        | s avec Avepta      |               |                                    |
| Cients                                                                        | Liste des abone              | nements avec Axepta                                                                                                    |                |                         |                      |           |                        |                        |                             |                    |               |                                    |
| Codes promo<br>Rapports                                                       | Clert                        | Produit                                                                                                    |                |                         | Périodiché -         | v Debut   | [m -                   |                        |                             | Solut- v           | Remise 8 abro |                                    |
| Réglages<br>Enst                                                              | Cient                        | Produit                                                                                                    | 1ype           | Prix de<br>l'abonnement | Frais-de<br>Turaison | PeriodicM | Nº Commande            | Oute de la<br>commande | Nb palement(s)<br>valide(s) | Demier<br>paiement | Statut        | Actions                            |
| Educations                                                                    | share share                  | ABON 1 JOUR                                                                                                    | Abornement     | 25.00 €                 | 15.014               | 1.iour    | 404                    | 17/06/2023             | 1                           | 16/06/2023         | to mus        | 🗸 🗙 🌚 🗑                            |
| Technic for                                                                   | altane altane                | ABON 1 JOUR                                                                                                    | Abornement     | 28.00 4                 | 25.004               | 1.iour    | 407                    | 16/08/2023             | 2                           | 16,06,0023         | the course    | 🗸 🗙 🌚 🗑                            |
| al Satisfipers                                                                | altare altare                | ABON 1, JOUR                                                                                                    | Abornement     | 25.00 €                 | 10.00 K              | 1.iour    | 494                    | 14/06/2023             | 1                           | 16/05/2523         | the courts    | 🗸 🗙 🌚 🗑                            |
| e Matering                                                                    | altana altana                | ABON 1 JOUR                                                                                                    | Abcrosement    | 28.00 4                 | 10.004               | 1.00ar    | 43                     | 01.08/2023             | 90                          | 10,00,0023         | the cours     | 🗸 🗙 🌚 🗑                            |
| P Apparence                                                                   | altane altane                | ABON 1 JOUR                                                                                                    | Abornement     | 25.00 4                 | 600 K                | 1.30ur    | 472                    | 01/06/2023             | 10                          | 16/08/2023         | the cours.    | 🗸 🗙 🌚 🖀                            |
| 🖉 Extensions 🚺                                                                | share share                  | ABON 1 JOUR                                                                                                    | Abornement     | 26.00 4                 | 15.014               | 1.iour    | 456                    | 45,04,2023             | 90                          | 18,498,0129        | the cours     | 🗸 🗙 🌚 🗑                            |
| 🛓 Complex                                                                     | share share                  | ABON 1 JOUR                                                                                                    | Abcreement     | 25.00 €                 | 10.014               | 1.iour    | 405                    | 10,99,2223             | 10                          | 10/00/2023         | do cours      | ✓ × ⊛ ¥                            |
| E Niglages                                                                    | altane altane                | ABON 1 JOLA                                                                                                    | Abornement     | 28.00 4                 | 10.004               | 1.iour    | 414                    | 65,08,2523             | 10                          | 16,06,0023         | the servers   | × × 👁 🗑                            |
| Although the memory                                                           |                              |                                                                                                    |                |                         | _                    |           |                        |                        |                             |                    |               |                                    |

## Transactions management

The complete list of transactions paid with different payment methods is available on the transactions tab : "Woocommerce" > "Transactions" . You will get, for every transaction, the following information :

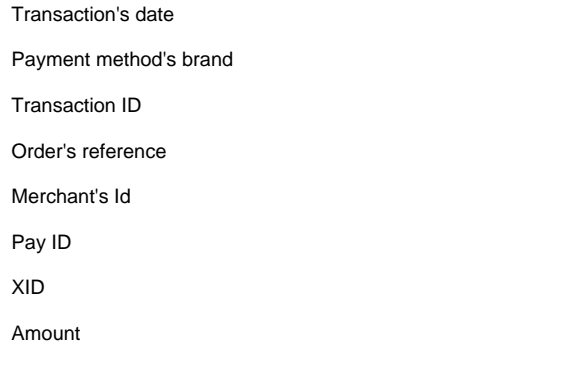

Transaction's type (one-off payment, cancellation, refund, recurring payment...)

### Status(success, failure, authorization...)

Response code

Details

| 🕼 Tableau de bord                               | Transactions            |                       |                |             |                     |                                          |                                          |          |         |                     |            |                                                                |                    |               |
|-------------------------------------------------|-------------------------|-----------------------|----------------|-------------|---------------------|------------------------------------------|------------------------------------------|----------|---------|---------------------|------------|----------------------------------------------------------------|--------------------|---------------|
| Articles                                        | Date                    | Marque de<br>paiement | N° Transaction | N° Commande | Marchand ID         | PayID                                    | XID                                      | CCExpiry | Montant | TYPE<br>D'OPéRATION | Statut     | Message de<br>réponse                                          | Code de<br>réponse | Données brute |
| <ul> <li>Pages</li> <li>Commentaires</li> </ul> | 17 juin 2025 -<br>12h32 | VISA                  | 3A483FNFSCEHR  | 483         | BNP_DEMO_AXE<br>PTA | 1a2eca34do4242<br>1d8aa4d33e1ad7<br>4ca0 | 3fa4209b17ba4b<br>07906795011d43<br>5848 |          | -30.00  | refund              | OK         | This is a test<br>payment. Your<br>account is in test<br>mode. | 00000000           | Détails       |
| W WooCommerce<br>Accueil (1)<br>Commandes (180) | 17 juin 2025 -<br>14h29 | VISA                  | 3A483FNFSCEHR  | 483         | BNP_DEMO_AXE<br>PTA | 1a2eca34do4242<br>1d8aa4d33e1ad7<br>4ca0 | 6d92c677d0c148<br>d08b6c81183d9d<br>7ebf | 202512   | 30.00   | payment             | AUTHORIZED | This is a test<br>payment. Your<br>account is in test<br>mode. | 00000000           | Détails       |

When you click on "Details" you will have additional information about the transaction (useful to analyze a transaction by the support)

| Raw data detail - Transaction nº 46                                                                 |
|----------------------------------------------------------------------------------------------------|
| Facebook for WooCommerce is almost ready. To complete your configuration, complete the setup steps. |
| OK : Successful transaction. Action code can contain information.                                   |
| mid : BNP                                                                                           |
| PayID : 6dd8                                                                                        |
| XID : 149¢                                                                                          |
| TransID : 2A63CJELVKXQP                                                                             |
| Status : OK                                                                                         |
| Code : 0000000                                                                                      |
| Description : success                                                                               |

## Refund/ cancellation

To make a refund, go to "Woocommerce" > "Orders". You will get the complete list of orders.

| 🍘 Tableau de bord    | Command        | les                                                                                                    |                                                                               |            |                       | Activité Terminer la configuration |  |  |  |  |  |
|----------------------|----------------|----------------------------------------------------------------------------------------------------|-------------------------------------------------------------------------------|------------|-----------------------|------------------------------------|--|--|--|--|--|
| ★ Articles ♀1 Médias | Comma          | ndes Ajouter une commande                                                                                                    | ]                                                                             |            |                       | Options de l'écran 🔻 Aide 🔻        |  |  |  |  |  |
| 📕 Pages              | Tout (308)   A | Tout (308)   Attente palement (9)   En cours (188)   En attente (4)   Terminée (55)   Annuée (13)   Remboursée (15)   Échouée (31) |                                                                               |            |                       |                                    |  |  |  |  |  |
| Commentaires         | Actions grou   | upées 🗸 Appliquer To                                                                                                    | utes les dates 🗸 📔 Tous les canaux de vente 🗸 🛛 Filtrer par client enregistré | ← Filtrer  |                       | 308 éléments 🤍 < 🚺 sur 16 🔉 »      |  |  |  |  |  |
| W WooCommerce        |                | Commande ‡                                                                                                    | Date ≑                                                                        | État       | \$ Total              | Origine                            |  |  |  |  |  |
| Commandes 180        |                | #483 TESTEUR TESTEUR BNP                                                                                                    | 🔹 il y a 1 heure                                                              | Remboursée | <u>30,00 € 0.00 €</u> | Direct                             |  |  |  |  |  |
| Clients              | 0              | #482 TESTEUR TESTEUR BNP                                                                                                    | <ul> <li>il y a 1 heure</li> </ul>                                            | Échouée    | 15,00 €               | Direct                             |  |  |  |  |  |
| Rapports<br>Réglages | 0              | #481 TESTEUR TESTEUR BNP                                                                                                    | <ul> <li>il y a 1 heure</li> </ul>                                            | En cours   | 28,00 €               | Direct                             |  |  |  |  |  |

Once you select one order (by clicking on the name), you will get the following screen :

| lit order Add order                                                |                   |                                                                    |        |                          |                                 |           |                  |
|--------------------------------------------------------------------|-------------------|--------------------------------------------------------------------|--------|--------------------------|---------------------------------|-----------|------------------|
| Facebook for WooCommerce is almost ready. To complete              | your configurati  | on, <u>complete the setup steps</u> .                              |        |                          |                                 |           |                  |
| Heads up! Facebook for WooCommerce will soon discontinu            | ie support for We | poCommerce 4.1. Please update WooCommerce to take advantage of the | latest | updates and features.    |                                 |           |                  |
| Order #89 details<br>Payment via Payer avec Axepta Online BNP Pari | ibas. Custome     | ər IP: 159.50.16.162                                               |        |                          |                                 |           |                  |
| General                                                            |                   | Billing                                                            | 0      | Shipping                 |                                 |           | 0                |
| Date created:                                                      |                   | Julien Brouwers                                                    |        | Address:                 |                                 |           |                  |
| 2020-09-17 @ 16 : 27 :                                             |                   | 43 rue de paris                                                    |        | No shipping address set. |                                 |           |                  |
| Status:                                                            |                   | 59000 EIEE                                                         |        |                          |                                 |           |                  |
| Cancelled                                                          | *                 | Email address:<br>julien.brouwers@quadra-informatique.fr           |        |                          |                                 |           |                  |
| Customer: Profile → View (                                         | other orders      | Phone:                                                             |        |                          |                                 |           |                  |
| admin (#1 – julien.brouwers@quadra-informatique.fr)                | × *               | 0606060606                                                         |        |                          |                                 |           |                  |
| Item                                                               |                   |                                                                    |        |                          | Cost Qty                        | Total     |                  |
| Bonnet                                                             |                   |                                                                    |        |                          | €18,00 × 1                      | €18,00    |                  |
|                                                                    |                   |                                                                    |        |                          | items Subtotal:<br>Order Total: |           | €18,00<br>€18,00 |
| Refund                                                             |                   |                                                                    |        |                          | This order is                   | no longer | editable.        |

When you click on "Refund", a new tab will appear allowing you to fulfill information about the refund :

- Amount : total amount or partial amount to refund. (The amount indicated can't be higher the total amount)
   Reason : this information is optional.

| Restock refunded items:                    |       |
|--------------------------------------------|-------|
| Amount already refunded:                   | EO,00 |
| Total available to refund:                 | 18,00 |
| Refund amount:                             |       |
| Reason for refund (optional):              |       |
| Refund €0,00 manually Refund €0,00 via Axe | pta   |

You can now validate the refund.

| Are you sure you wish to process this refun | d? This action cannot be undone. |
|---------------------------------------------|----------------------------------|
|                                             | OK Annuler                       |

The transaction is now refunded.

| Θ     | Remboursement n°108 - 24 mars 2020, 12 h 16 min par adīņiji | -149,00€           | ×        |
|-------|-------------------------------------------------------------|--------------------|----------|
|       | Expédition :<br>Total:                                      | 149,00             | 5,00C    |
|       | Remboursé:                                                  | -1                 | 149,00€  |
| Rembo | ursement  © Cette command                                   | e n'est plus moidi | ifiable. |

And the status is automatically updated to "refunded".

| Comm<br>Tous (40)  <br>Actions of | andes Ajouter une commande<br>En cours (18)   Armilies (3)   Rembransles (4)   Editoules (18)<br>Troublet V   Appliquer   Toutes les dates V   Fibrer par clevit enregistré | • Filtret                       |            | Options de l'écran * Adé * Roberche commandes 40 éléments « c 1 sur 2 1 » |
|-----------------------------------|----------------------------------------------------------------------------------------------------|---------------------------------|------------|---------------------------------------------------------------------------|
| 0                                 | Commande                                                                                                    | Date                            | État       | Total                                                                     |
|                                   | #105                                                                                                    | <ul> <li>20 Mar 2020</li> </ul> | Remboursie | 149,004 (),006                                                            |
| 0                                 | #104                                                                                                    | <ul> <li>20 Mar 2020</li> </ul> | Remboursle | \$49,004 <u>0.005</u>                                                     |
| 0                                 | +103                                                                                                    | <ul> <li>20 Mar 2020</li> </ul> | Echoude    | 149,006                                                                   |
| 0                                 | 895                                                                                                    | <ul> <li>20 Mar 2020</li> </ul> | Arenide    | 23,006                                                                    |

# Description of payment methods

| Logo                              | Nom                          | Catégorie | Région<br>d'émission | Pays                                                                                                    | Devises                                                              |
|-----------------------------------|------------------------------|-----------|----------------------|----------------------------------------------------------------------------------------------------|----------------------------------------------------------------------|
| 🛃 Alipay                          | Alipay                       | Wallet    | APAC                 | France ; Italie ; Belgique ; Luxembourg ; Royaume-Uni ;<br>Irlande ; Pays-Bas ; Espagne ; Allemagne ; Portugal ;<br>Suisse ; Autriche ; Slovaquie ; Slovénie ; Suède ;<br>Danemark ; Norvège ; Finlande ; Estonie ; Lituanie ;<br>Lettonie ; Grèce | AUD ; CAD ;<br>EUR ; GBP ;<br>HKD ; SGD ;<br>USD                     |
| AMERICAN<br>EXPRESS               | American<br>Express          | Carte     | International        | France ; Italie ; Belgique ; Luxembourg ; Royaume-Uni ;<br>Irlande ; Pays-Bas ; Espagne ; Allemagne ; Portugal ;<br>Suisse ; Autriche ; Slovaquie ; Slovénie ; Suède ;<br>Danemark ; Norvège ; Finlande ; Estonie ; Lituanie ;<br>Lettonie ; Grèce | EUR; GBP;<br>CHF; USD;<br>AUD; CAD;<br>DKK; JPY;<br>NOK; PLN;<br>SEK |
| Bancontact                        | Banconta<br>ct               | Carte     | Europe               | Belgique                                                                                                    | EUR                                                                  |
| CE                                | СВ                           | Carte     | France               | France                                                                                                    | EUR                                                                  |
| cetelem                           | Cetelem<br>Full CB           | BNPL      | Europe               | France                                                                                                    | EUR                                                                  |
| cetelem                           | Cetelem<br>Presto            | BNPL      | Europe               | France                                                                                                    | EUR                                                                  |
| ဓိုန                              | EPS                          | Virement  | Europe               | Autriche                                                                                                    | EUR                                                                  |
| Verkkoparikki<br>Gaine<br>Banking | Finnish<br>Online<br>Banking | Virement  | Europe               | Finlande                                                                                                    | EUR                                                                  |
| <mark>giro</mark> pay             | Giropay                      | Virement  | Europe               | Allemagne                                                                                                    | EUR                                                                  |
| DEAL                              | IDEAL                        | Virement  | Europe               | Pays-Bas                                                                                                    | EUR                                                                  |

| mastercard          | Mastercard      | Carte    | International | France ; Italie ; Belgique ; Luxembourg ; Royaume-Uni ;<br>Irlande ; Pays-Bas ; Espagne ; Allemagne ; Portugal ;<br>Suisse ; Autriche ; Slovaquie ; Slovénie ; Suède ;<br>Danemark ; Norvège ; Finlande ; Estonie ; Lituanie ;<br>Lettonie ; Grèce | EUR ; GBP ;<br>CHF ; DKK ;<br>USD ; CAD ;<br>JPY ; NOK ;<br>SEK ; PLN ;<br>AUD |
|---------------------|-----------------|----------|---------------|----------------------------------------------------------------------------------------------------|--------------------------------------------------------------------------------|
|                     | Multibanco      | Virement | Europe        | Portugal                                                                                                    | EUR                                                                            |
| MyBank              | MyBank          | Virement | Europe        | Italie                                                                                                    | EUR                                                                            |
| PayPal              | Paypal          | Wallet   | International | France ; Italie ; Belgique ; Luxembourg ; Royaume-Uni ;<br>Irlande ; Pays-Bas ; Espagne ; Allemagne ; Portugal ;<br>Suisse ; Autriche ; Slovaquie ; Slovénie ; Suède ;<br>Danemark ; Norvège ; Finlande ; Estonie ; Lituanie ;<br>Lettonie ; Grèce | EUR ; GBP ;<br>USD ; CAD                                                       |
| <b>paysafe</b> card | Paysafec<br>ard | Prépayé  | International | France ; Italie ; Belgique ; Luxembourg ; Royaume-Uni ;<br>Irlande ; Pays-Bas ; Espagne ; Allemagne ; Portugal ;<br>Suisse ; Autriche ; Slovaquie ; Slovénie ; Suède ;<br>Danemark ; Norvège ; Finlande ; Estonie ; Lituanie ;<br>Lettonie ; Grèce | AUD ; CAD ;<br>CHF ; EUR ;<br>GBP ; NOK ;<br>PLN ; RON ;<br>SEK ; USD          |
| Przelewy24          | Przelewy<br>24  | Virement | Europe        | Pologne                                                                                                    | PLN                                                                            |
| VISA                | Visa            | Carte    | International | France ; Italie ; Belgique ; Luxembourg ; Royaume-Uni ;<br>Irlande ; Pays-Bas ; Espagne ; Allemagne ; Portugal ;<br>Suisse ; Autriche ; Slovaquie ; Slovénie ; Suède ;<br>Danemark ; Norvège ; Finlande ; Estonie ; Lituanie ;<br>Lettonie ; Grèce | EUR ; GBP ;<br>CHF ; DKK ;<br>USD ; CAD ;<br>JPY ; NOK ;<br>SEK ; PLN ;<br>AUD |
| 쭏 WeChat Pay        | WeChat<br>Pay   | Wallet   | APAC          | France ; Italie ; Belgique ; Luxembourg ; Royaume-Uni ;<br>Irlande ; Pays-Bas ; Espagne ; Allemagne ; Portugal ;<br>Suisse ; Autriche ; Slovaquie ; Slovénie ; Suède ;<br>Danemark ; Norvège ; Finlande ; Estonie ; Lituanie ;<br>Lettonie ; Grèce | EUR ; GBP ;<br>USD                                                             |